## Digitale Gesundheitswelt

### Freischaltung Benutzerkonto und Anmeldung in der "Meine energie-BKK" App

Voraussetzung: Sie haben sich bereits ein Benutzerkonto über unsere "Meine energie-BKK ePA" App erstellt.

# energie · BKK

Unsere Energie für Ihre Gesundheit

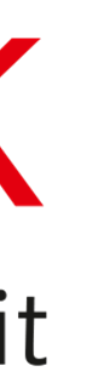

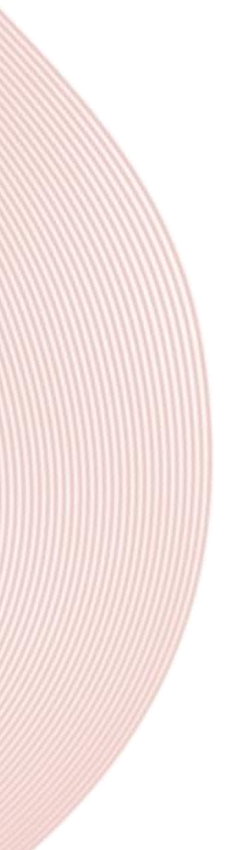

## App aktivieren

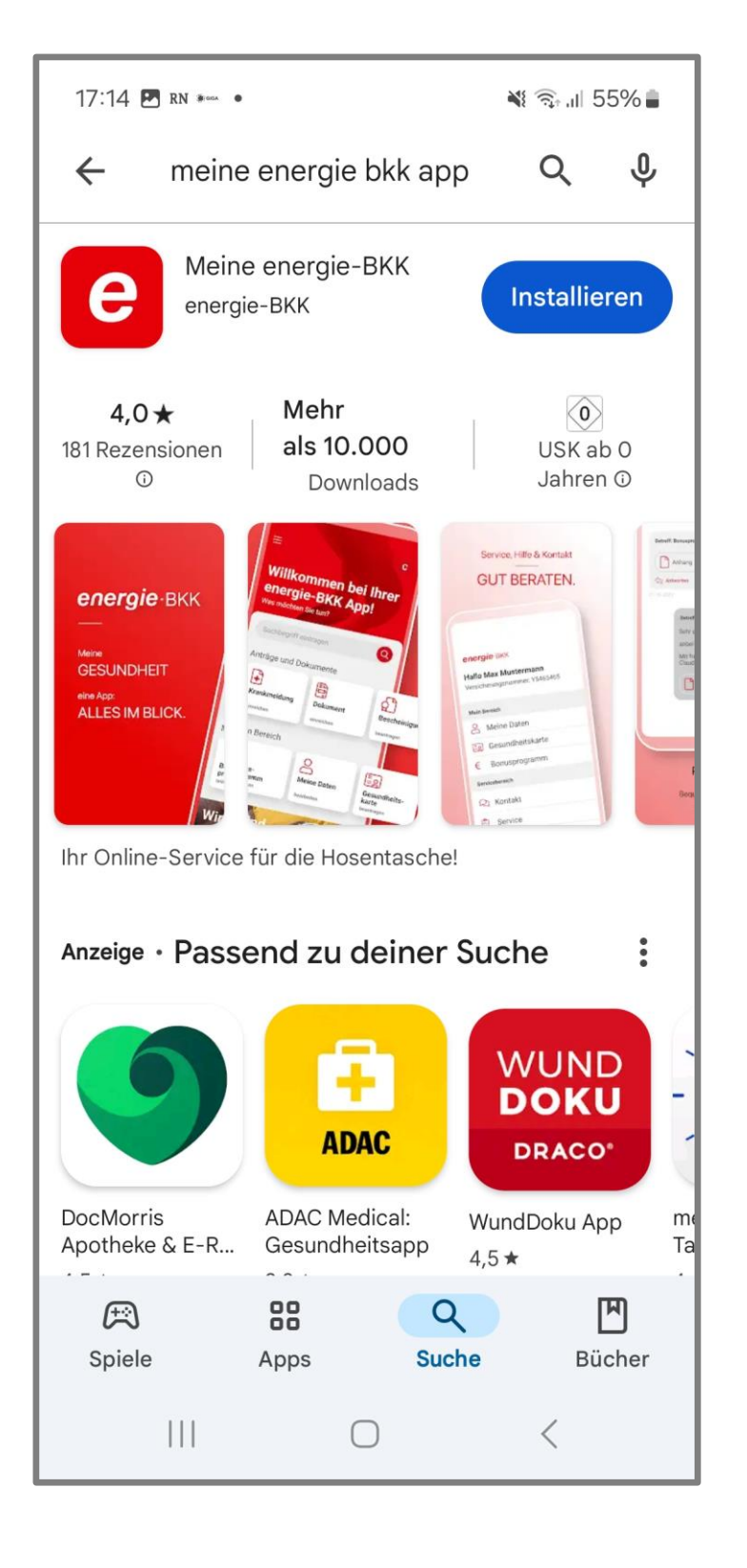

| .ull 🙃 🕅 🌾 🎘                           |                         | 90 % 💽 09:3                    |
|----------------------------------------|-------------------------|--------------------------------|
| 🗙 🤷 iam-bms.de                         |                         | <                              |
| Haben Sie bereit<br>Benutzerkonto?     | s ein                   | (                              |
| Versichertennumm                       | er                      | ]                              |
| Passwort                               |                         |                                |
|                                        |                         | ۲                              |
|                                        | Pass                    | wort vergessen                 |
| A                                      | nmelden                 |                                |
| oc                                     | der zuers               | t                              |
| Re                                     | gistriere               | n                              |
|                                        |                         |                                |
| Ein Benutzerkonto<br>Nutzung unserer d | ist Vorau<br>igitalen S | issetzung für die<br>Gervices. |

Laden Sie die App **"Meine energie-BKK"** aus dem App Store (für Android oder iOS) auf Ihr Smartphone.

Beim ersten Start der ePA-App führt eine Willkommenstour zur Startseite. Mit [Los geht's] beginnt die Registrierung.

Melden Sie sich mit den Zugangsdaten an, die Sie zuvor in der App "Meine energie-BKK ePA" erstellt haben, und tippen Sie anschließend auf [Anmelden].

## Vergleichscode erstellen

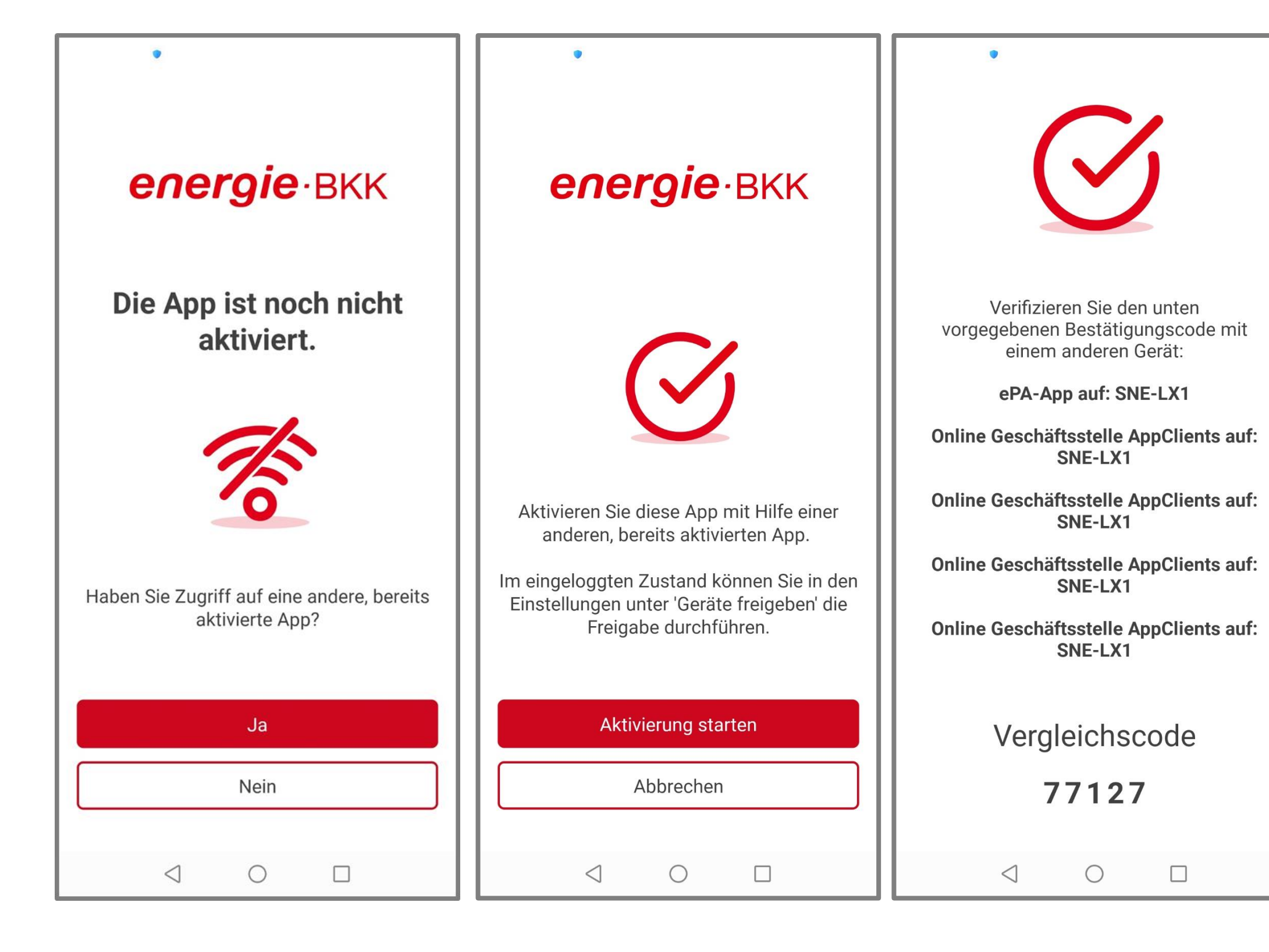

Bitte bestätigen Sie mit [Ja], um Ihre App zu aktivieren.

Tippen Sie auf **[Aktivierung starten]**, um den Aktivierungsprozess zu beginnen.

Ein Vergleichscode wird erstellt.

Lassen Sie die Online-Service-App "Meine energie-BKK" unbedingt geöffnet und wechseln Sie zu Ihrer "Meine energie-BKK ePA" App.

Hinweis: Bei Samsung-Geräten muss die Funktion "Energie sparen" ausgeschaltet sein.

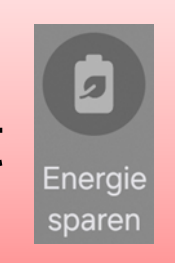

## ePA-App öffnen

| <b># \$ Ø .</b> ≑ Ih.                                                 | 90 % 💌 09:37                                                             |   |
|-----------------------------------------------------------------------|--------------------------------------------------------------------------|---|
| 🗙 🧴 iam-bms.de                                                        | <                                                                        | : |
| Haben Sie bereits e<br>Benutzerkonto?                                 | in (?                                                                    | D |
| Versichertennummer                                                    |                                                                          |   |
| Passwort                                                              |                                                                          |   |
|                                                                       | Basswort vergessen                                                       |   |
|                                                                       | rasswort vergessen                                                       |   |
| Ann                                                                   | nelden                                                                   |   |
| Ann<br>——— oder                                                       | nelden<br>• zuerst                                                       |   |
| Ann<br>oder<br>Regis                                                  | nelden<br>zuerst<br>strieren                                             |   |
| Ann<br>oder<br>Regis<br>Ein Benutzerkonto ist<br>Nutzung unserer digi | nelden<br>zuerst<br>strieren<br>Voraussetzung für die<br>talen Services. |   |

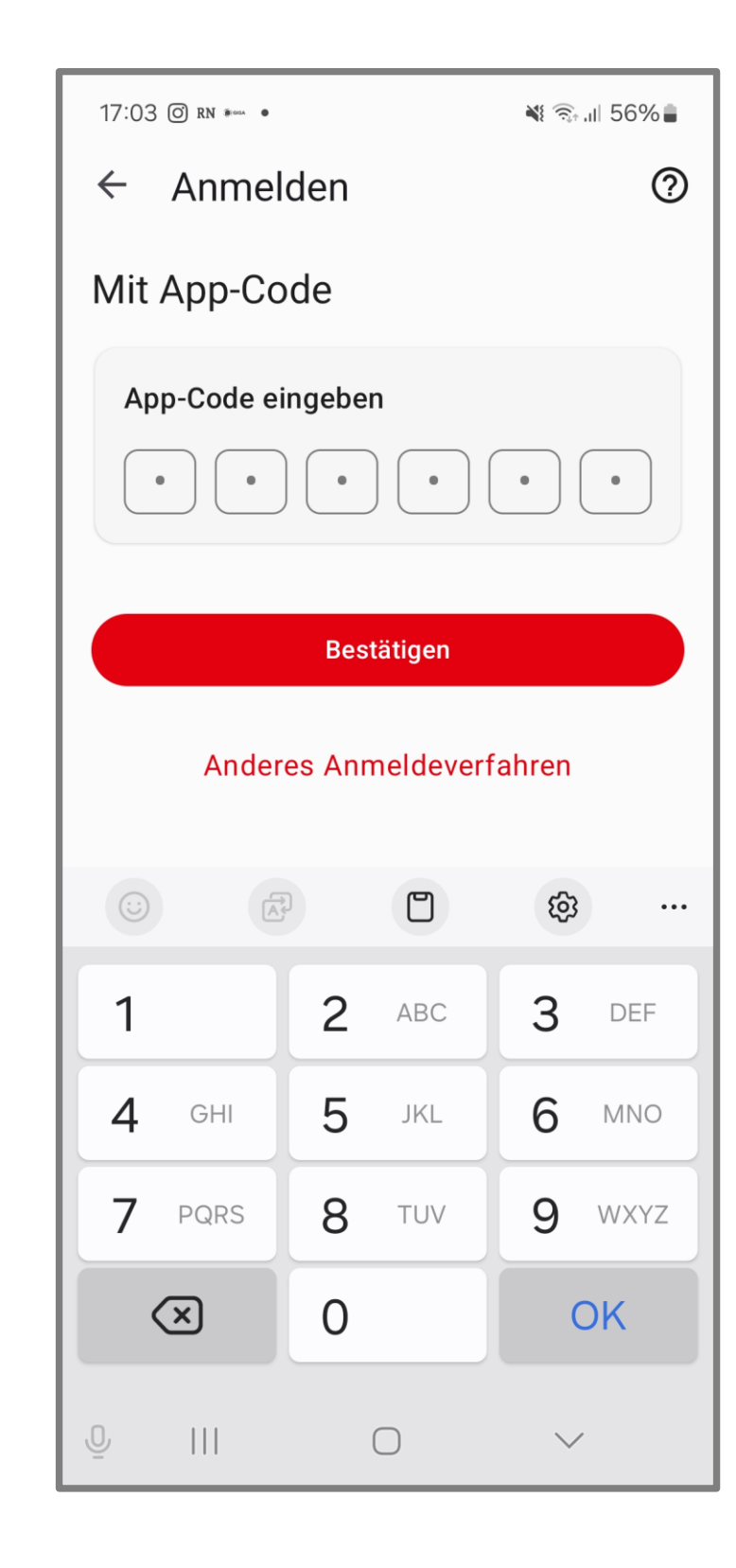

#### Melden Sie sich in der "Meine energie-BKK ePA" App mit Ihrer Versicherungsnummer und Ihrem Passwort an.

Tippen Sie auf [Anmelden].

Geben Sie Ihren App-Code ein oder nutzen Biometrie und tippen Sie auf **[Bestätigen].** 

## Freigabe erteilen

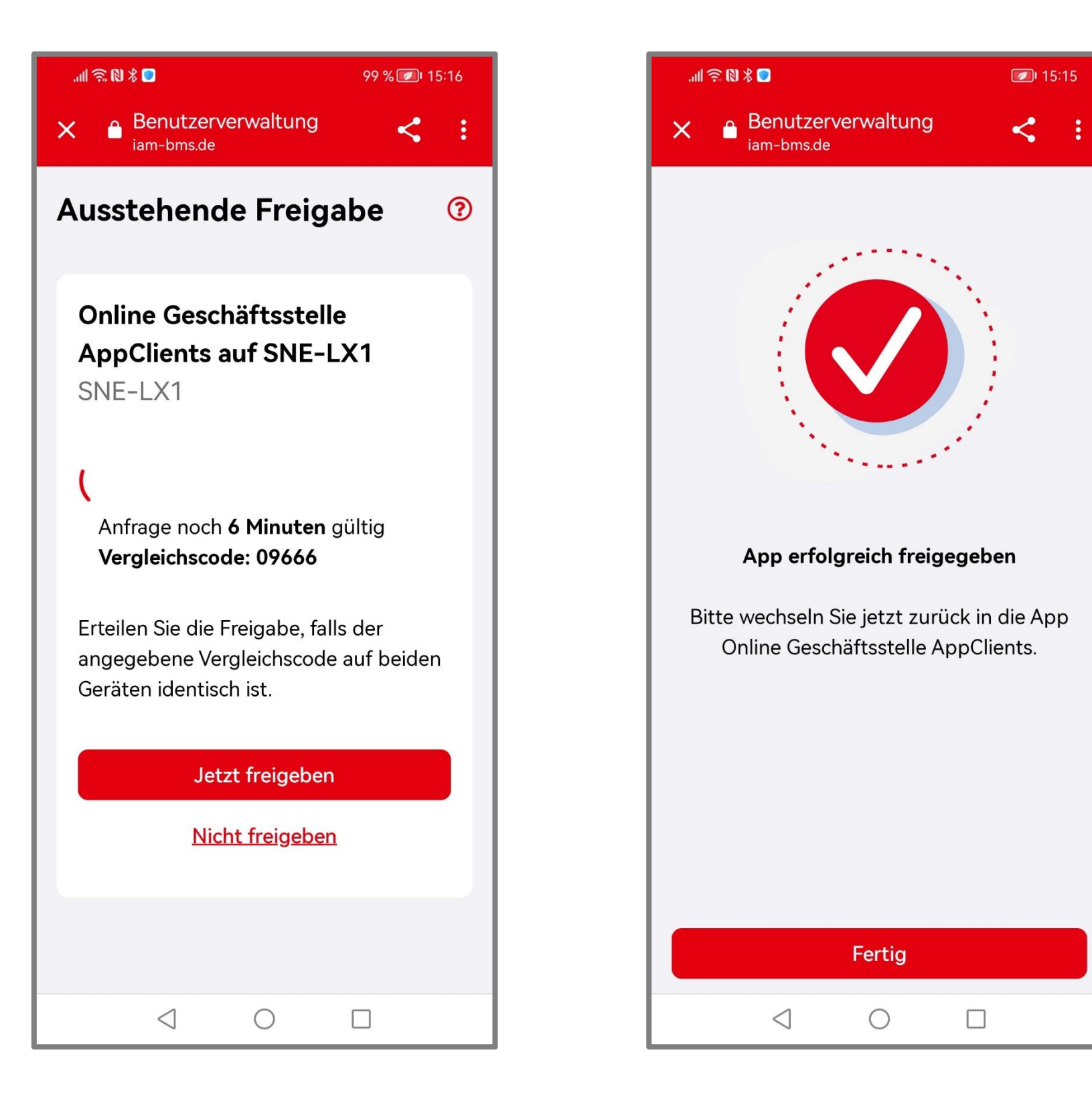

Prüfen Sie den Vergleichscode.

Bei Übereinstimmung tippen Sie auf [Jetzt freigeben].

Nach der erfolgreichen Freigabe tippen Sie auf [Fertig] und wechseln wieder in die "Meine energie-BKK" App.

## Anmelden

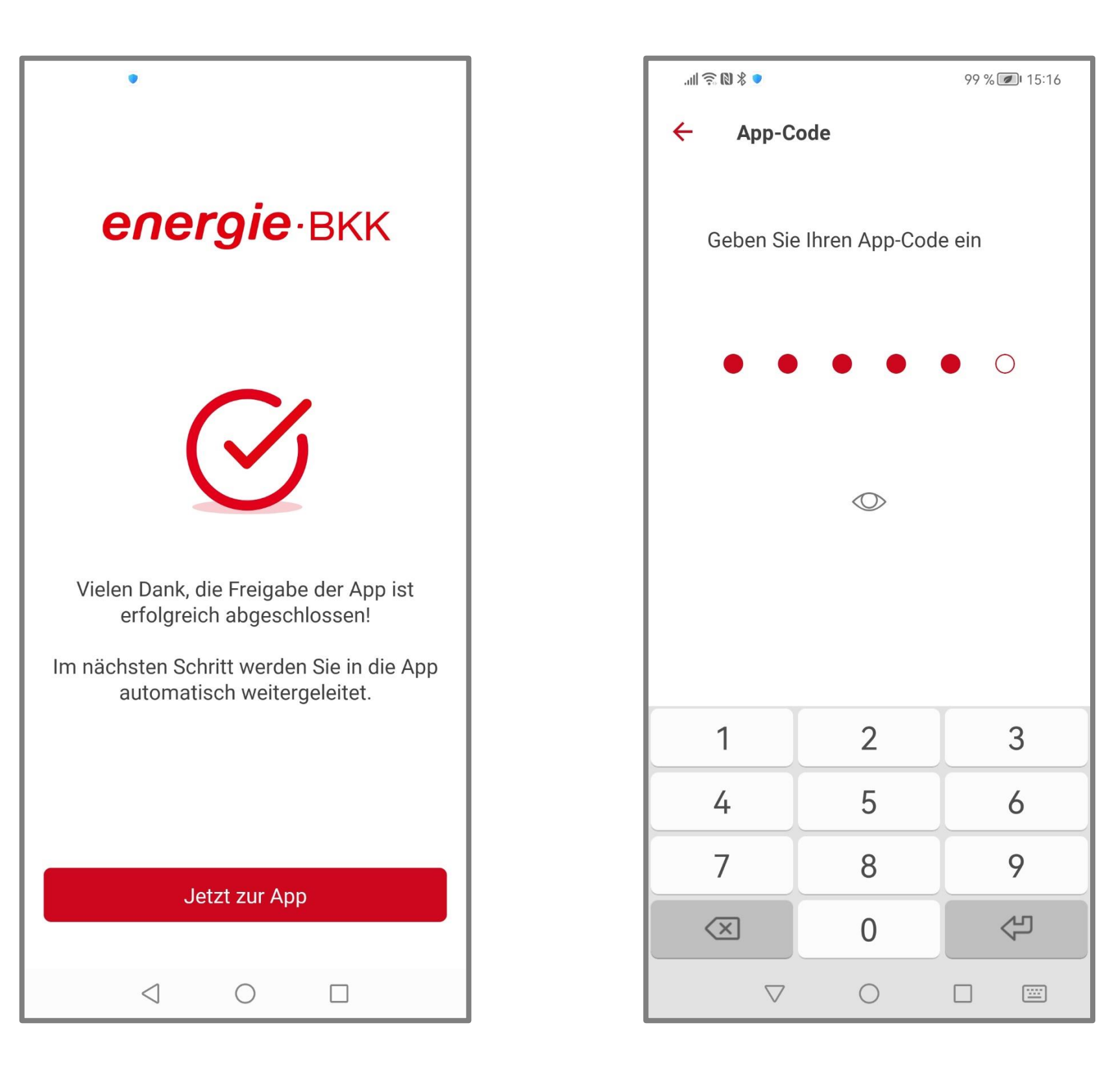

In der "Meine energie-BKK" App erhalten Sie die Bestätigung über die erfolgreiche Freigabe.

Tippen Sie auf [Jetzt zur App].

Geben Sie den 6-stelligen App-Code ein, den Sie bei der Einrichtung Ihrer ePA-App "**Meine energie-BKK ePA**" vergeben haben.

## Einwahloptionen festlegen

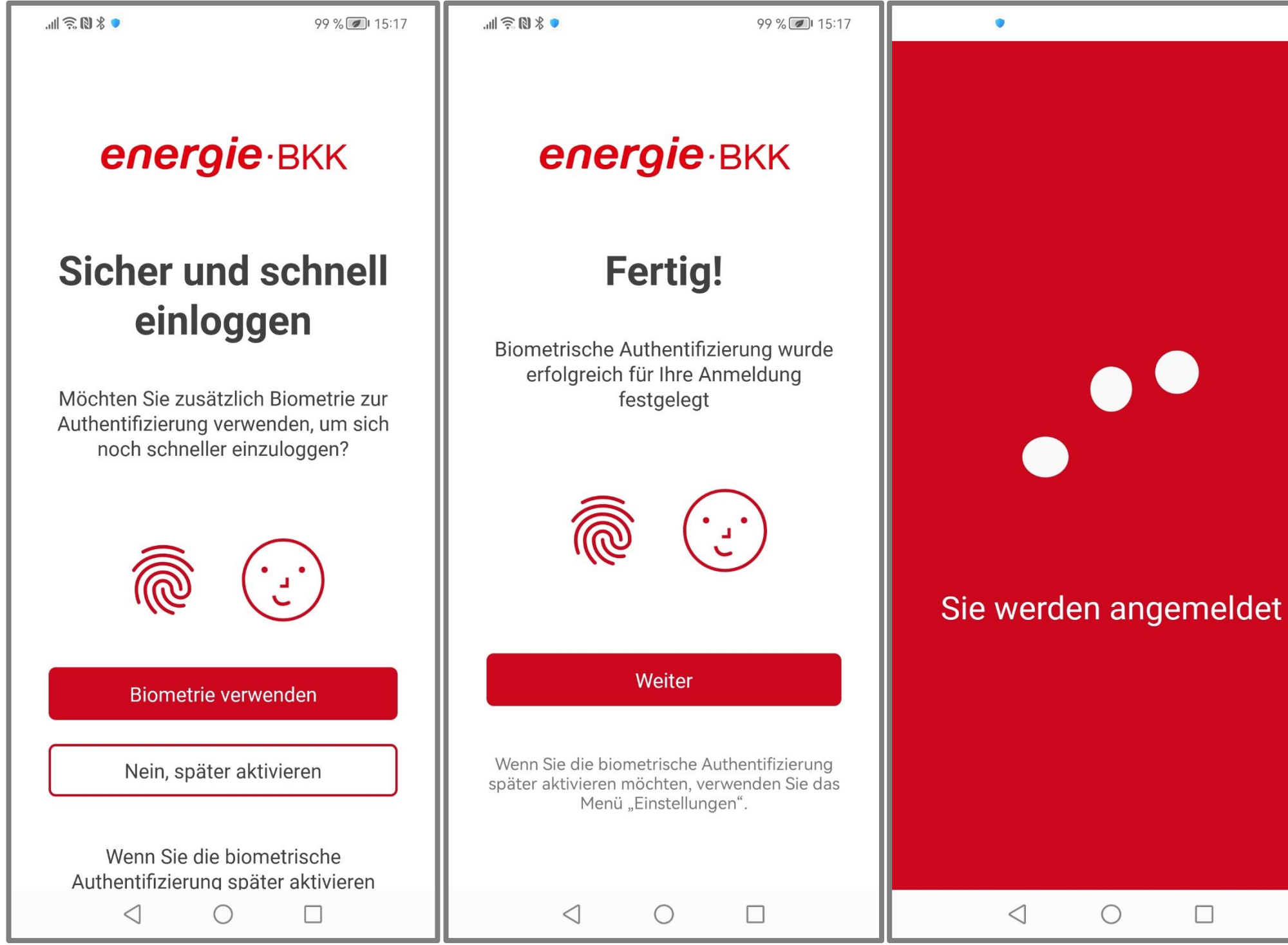

Legen Sie fest, wie Sie sich zukünftig in Ihrer Online-Service-App anmelden wollen.

Wir empfehlen, [Biometrie verwenden] zu wählen. Andernfalls ist bei jeder Anmeldung die Eingabe Ihres App-Codes erforderlich.

Wenn alle Einstellungen Ihren Wünschen entsprechen, tippen Sie auf [Weiter].

Der Anmeldeprozess beginnt. Berechtigen Sie uns, Ihnen Benachrichtigungen zu senden.

## Anmeldung erfolgreich!

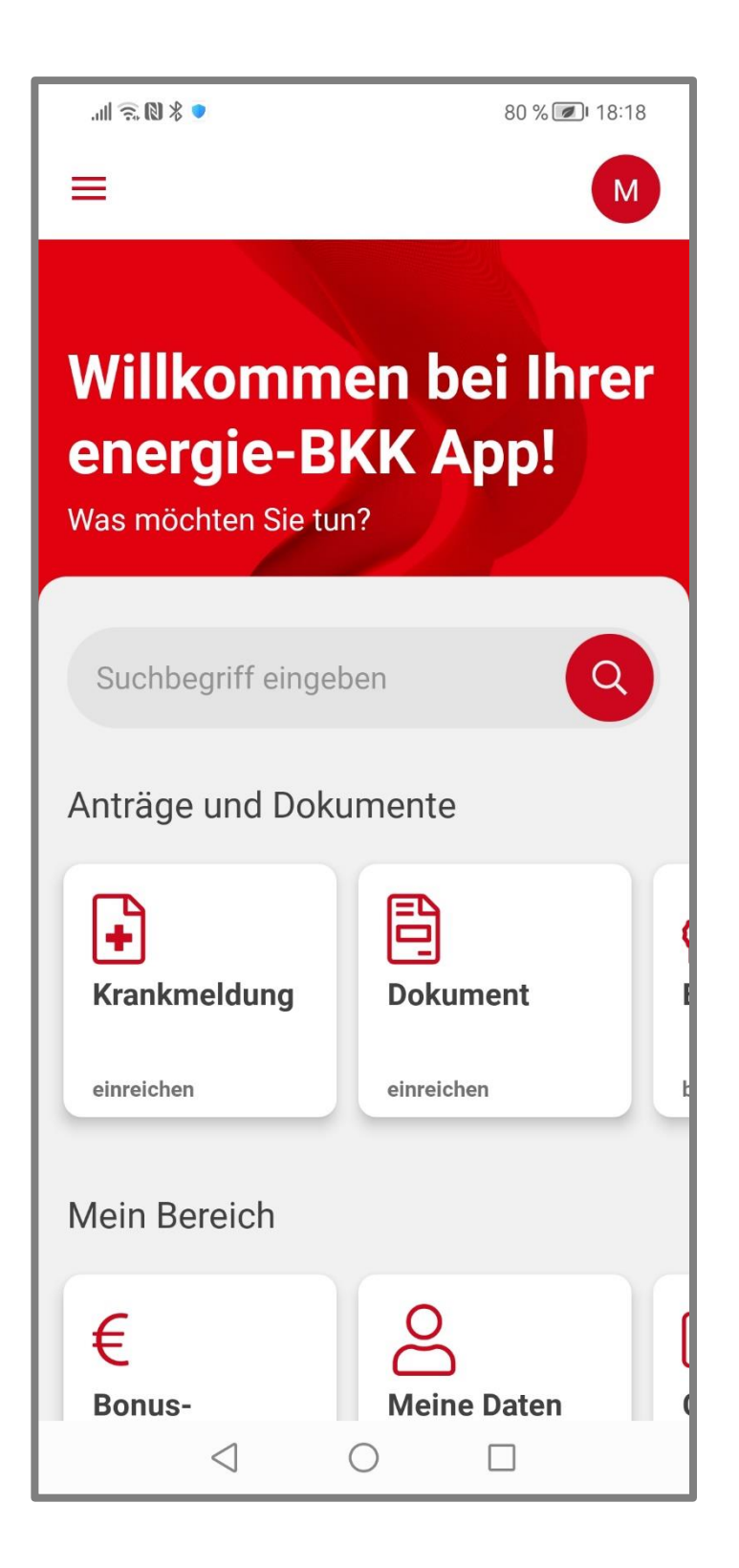

Willkommen bei Ihrer "**Meine energie-BKK**" App! Sie können jetzt die App in vollem Umfang nutzen.

In Zukunft melden Sie sich in unseren Apps mit Ihrem persönlichen Zugang an, der aus Ihrer Versicherungsnummer, Ihrem persönlichen Passwort und Ihrem App-Code besteht.

Benötigen zu noch weitere Information, dann schauen Sie doch mal auf unserer Webseite www.energie-bkk.de/neueapp vorbei.

Haben Sie noch Fragen? Kontaktieren Sie uns gerne über energie-bkk@epa-vhd.de oder telefonisch unter unserer ePA-Hotline: 0511 27071 507.